# Kontrolki ostrzegawcze

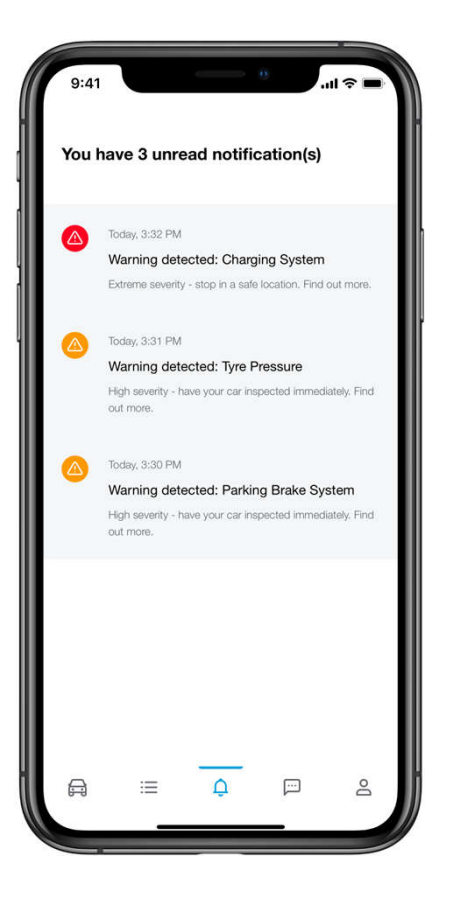

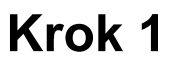

Użytkownik otwiera aplikację SUBARU Care i klika w centrum powiadomień na pasku kart.

Użytkownik może zobaczyć powiadomienia o aktywnych kontrolkach ostrzegawczych.

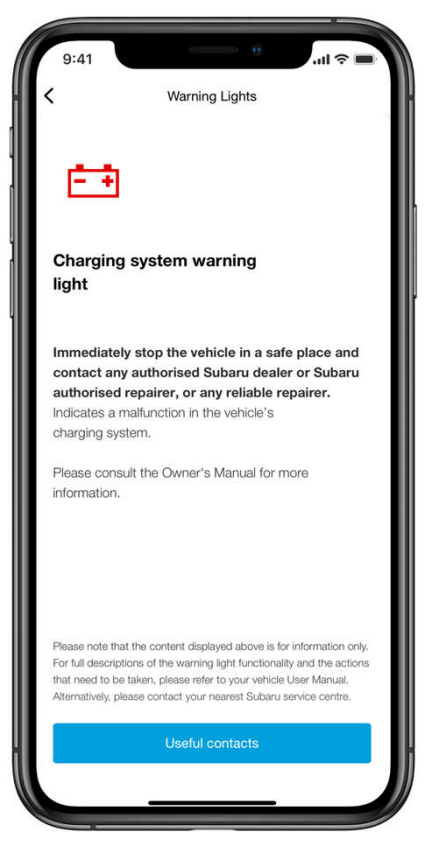

### Krok 2

Użytkownik może zobaczyć szczegóły dotyczące kontrolek ostrzegawczych i może skontaktować się z SUBARU lub z Pomocą Drogową, klikając w przycisk "Przydatne kontakty".

All images shown are for illustration purpose only. Actual product may vary due to product enhancement.

## Biblioteka kontrolek ostrzegawczych

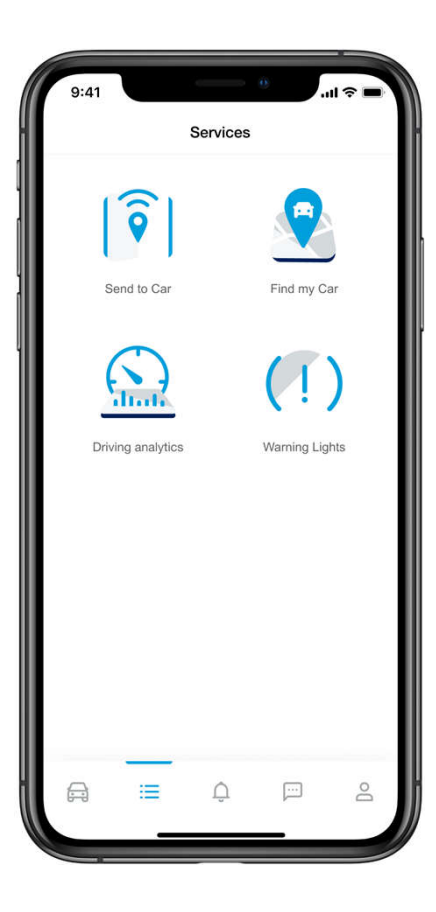

### Krok 1

Użytkownik otwiera aplikację SUBARU Care i klika w przycisk Usługi na pasku kart.

Na liście usług należy kliknąć ikonę kontrolek ostrzegawczych, aby przejść do danej usługi.

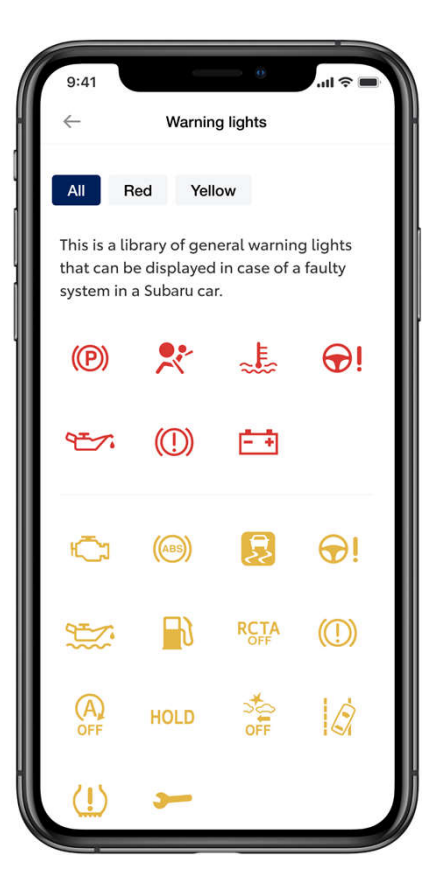

## Krok 2

Użytkownik może zobaczyć całą bibliotekę kontrolek ostrzegawczych i może filtrować je kolorami.

Aby wyświetlić szczegółowe informacje o konkretnej kontrolce ostrzegawczej, kliknij w odpowiednią ikonę.

All images shown are for illustration purpose only. Actual product may vary due to product enhancement.

## Biblioteka kontrolek ostrzegawczych

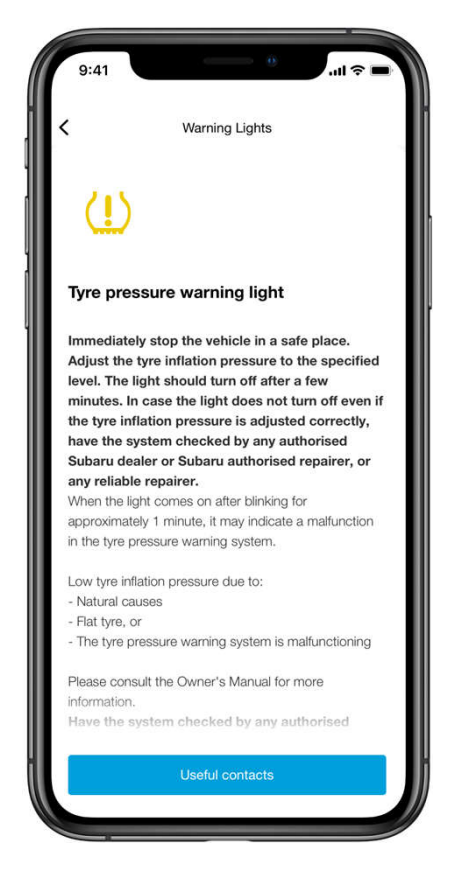

#### Krok 3

Przedstawiono szczegółowe objaśnienia dotyczące kontrolek ostrzegawczych, a także konsekwencje, jakie mogą mieć dla pojazdu. Użytkownik może łatwo uzyskać pomoc, klikając w przycisk "Przydatne kontakty".

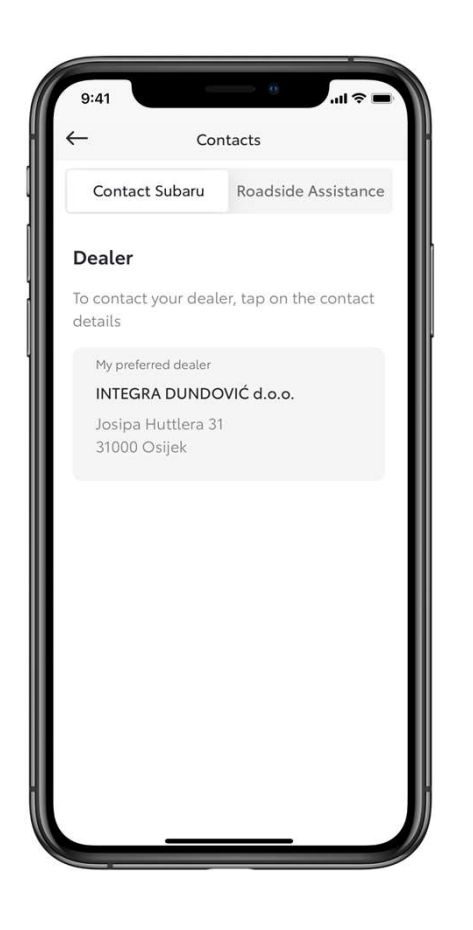

### Krok 4

Ekran "Przydatne kontakty" składa się z dwóch sekcji:

- Kontakt Subaru
- Pomoc Drogowa

W zależności od rodzaju problemu, Użytkownik podejmuje decyzję, z którym z nich się kontaktować.

All images shown are for illustration purpose only. Actual product may vary due to product enhancement.

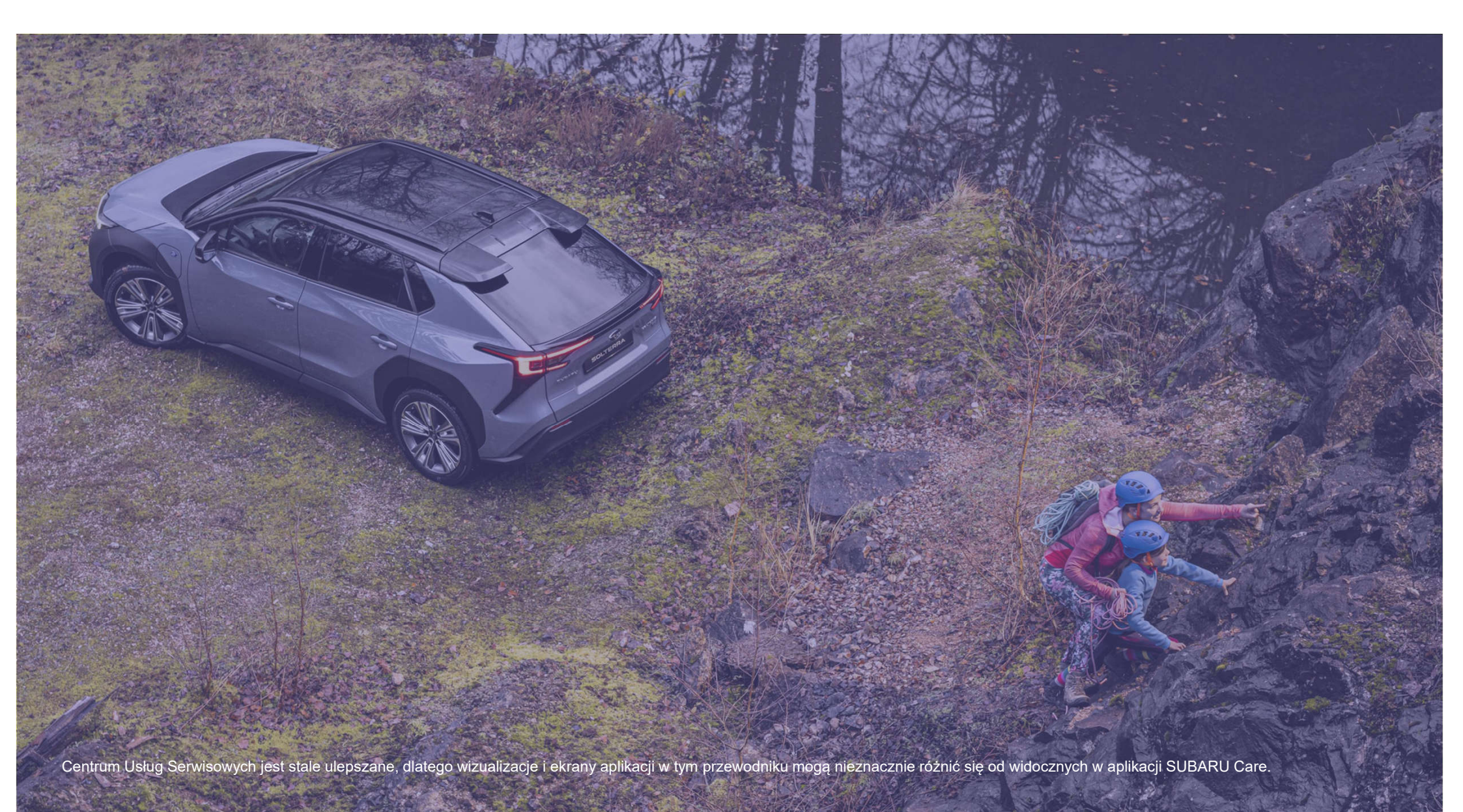